## **INSTRUCCIONES PARA INSCRIBIRSE EN MOODLE**

En la dirección <u>http://212.128.18.7</u> aparecerá una pantalla de entrada similar a esta:

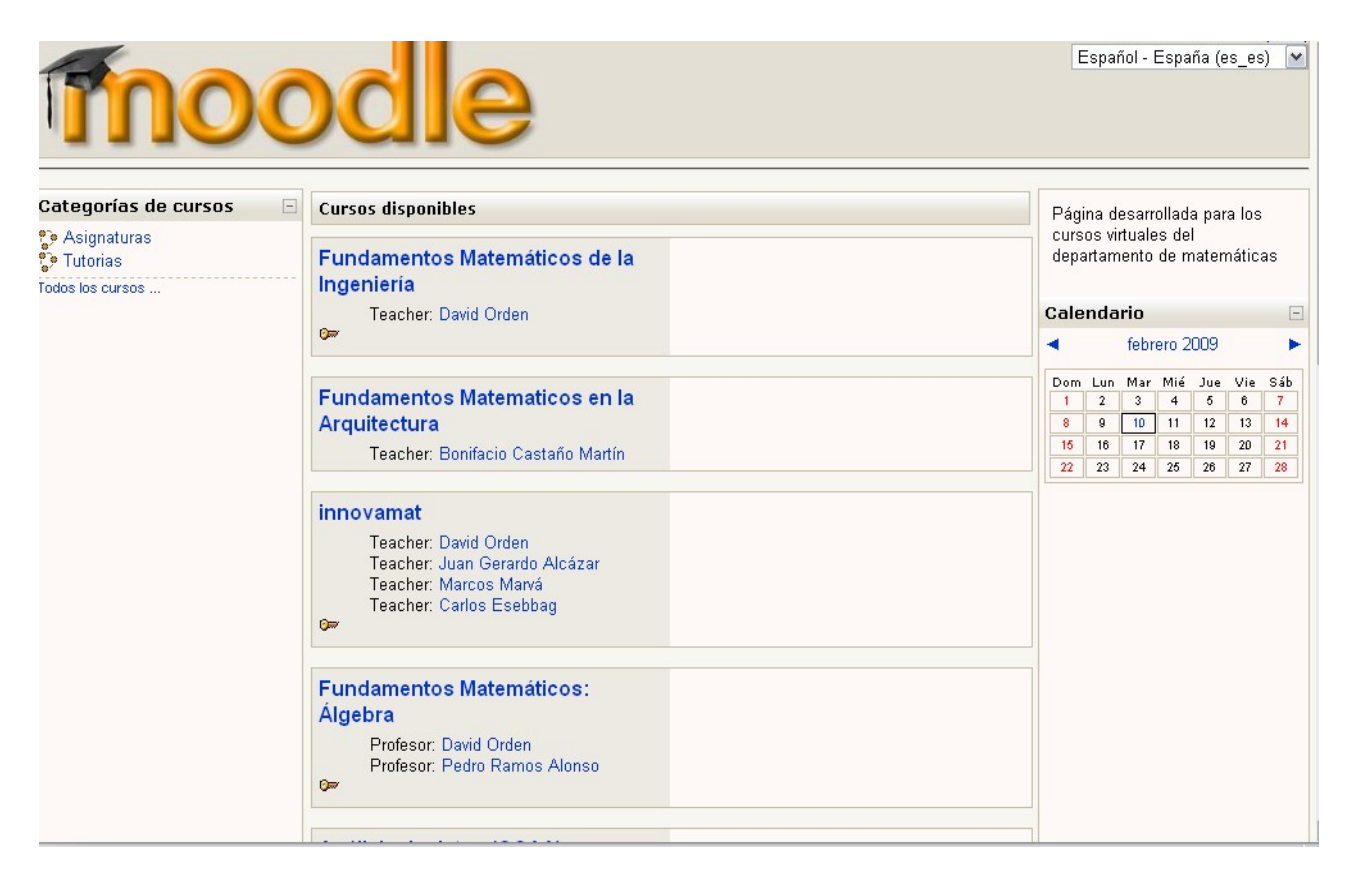

Al pinchar en el curso "Fundamentos Matemáticos de la Ingeniería" aparecerá:

| ud. no está en el sistem                                                                                                    |                                                                                                    |  |  |
|----------------------------------------------------------------------------------------------------|----------------------------------------------------------------------------------------------------|--|--|
| os virtuales ► Entrar al sitio                                                                                                    | Español - España (es_es)                                                                                                    |  |  |
| Alumnos inscritos                                                                                                    | Registrarse como alumno                                                                                                    |  |  |
| Entre aquí usando su nombre y contraseña<br>(Las Cookies deben estar habilitadas en su navegador) ()<br>Nombre de usuario david.orden<br>Contraseña<br>Entrar<br>Algunos cursos pueden permitir el acceso como<br>invitado<br>Entrar como invitado<br>¿Olvidó su nombre de usuario o contraseña?<br>Sí, ayúdeme a entrar | <ul> <li>Para tener acceso completo a los cursos necesita crear una cuenta para usted en este sitio web. Además, cada uno de los cursos puede tener una clave de acceso que necesitará para entrar en los mismos. Estos son los pasos a seguir:</li> <li>1. Rellene la Solicitud de alta.</li> <li>2. El sistema le enviará un correo electrónico para verificar que su dirección es correcta.</li> <li>3. Lea el correo y confirme su alta.</li> <li>4. Para entrar en los cursos se le pedirá una "clave de acceso", que se le enviará cuando se matricule en los mismos.</li> <li>5. A partir de ese momento no necesitará utilizar más que su nombre y contraseña.</li> </ul> |  |  |

Ud. no está en el sistema. (Entrar)

Página Principal

Si ya se está registrado, basta utilizar el nombre de usuario y la contraseña en la parte izquierda de la ventana. Para registrarse, hay que pinchar en "Solicitud de alta" y rellenar los datos solicitados, siguiendo las instrucciones de la figura:

| ursos virtuales ► Entrar ► Nueva cuenta Español - España ( |                                                             |                 |
|------------------------------------------------------------|-------------------------------------------------------------|-----------------|
|                                                            | Crear un nuevo usuario y contraseña para acceder al sistema |                 |
|                                                            | Nombre de usuario*                                          |                 |
|                                                            | Contraseña* 📃 Desenmascarar                                 |                 |
|                                                            | Por favor, rellene los siguientes datos                     |                 |
|                                                            | Correo electrónico*                                         | нΔЦ             |
|                                                            |                                                             |                 |
|                                                            | Nombre*                                                     |                 |
|                                                            | Apellidos*                                                  |                 |
|                                                            | Ciudad*                                                     |                 |
|                                                            | País* España                                                |                 |
|                                                            | Other fields                                                |                 |
|                                                            | Grupo de prácticas al que perteneces* Ninguno               | line ou une o " |
|                                                            | Código de la asignatura* Ninguno OJO. N                     | linguno         |
|                                                            |                                                             |                 |
|                                                            | Crear cuenta Cancelar                                       |                 |

A continuación se recibe un correo electrónico en la cuenta utilizada, que pide pinchar en un enlace para confirmar la inscripción en Moodle. El siguiente paso es solicitar la inscripción en el curso "Fundamentos Matemáticos de la Ingeniería"; aparecerá una pantalla similar a la siguiente, en la que habrá que utilizar como palabra clave la puntuación de la parte de Grafos en el examen del segundo cuatrimestre (en formato x,x):

| moodle                                                                                                    | Ud. está en el sistema como D O. (Salir                                                                                            |
|----------------------------------------------------------------------------------------------------|----------------------------------------------------------------------------------------------------|
| moodie                                                                                                    |                                                                                                    |
| Cursos virtuales ► Cursos ► Entrar a FM:Alg                                                                                                    |                                                                                                    |
| Fundamentos Matemáticos: Álgebra                                                                                                    |                                                                                                    |
| Teacher: Juan Gerardo Alcázar<br>Teacher: Carlos Esebbag<br>Teacher: Ana Marco García<br>Teacher: David Orden<br>Teacher: Raquel Viaña Fernández |                                                                                                    |
| Gær                                                                                                    |                                                                                                    |
| Este curso requiere el uso de u<br>en él y no le hemos enviado la cl<br>Clave de acceso:                                                         | na 'Clave de acceso'. Si ha sido admitido<br>ve, por favor háganoslo saber.becario beca.<br>Matricularme en este curso<br>Cancelar |
| Jd. está en el sistema como D.O. (Salir)                                                                                                    |                                                                                                    |
| Pagina Principal                                                                                                    |                                                                                                    |
|                                                                                                    |                                                                                                    |
|                                                                                                    |                                                                                                    |